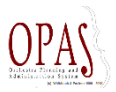

## Lägga in sittning för en stämma

OPAS ger en möjlighet att lägga sittningen för stämmorna. Här visas ett exempel hur det ser ut för en altviolinist. Olika sittning kan visas för olika verk. Här ser musikern på klarinettkonserten. Vad du gör i denna modul påverkar inte tjänst –påverkar endast sittningen så det är fritt fram att experimentera.

| Projekt: 15034 GSO<br>Dirigent: Kent Nagano<br>KM: Sara Trobäck/Per Enoksson<br>Uppställning: Nagano<br>Producent: Johan Andersson | Т    | id   | Stråk                         |              | Övrigt              |                                |  |
|----------------------------------------------------------------------------------------------------|------|------|-------------------------------|--------------|---------------------|--------------------------------|--|
| Sibelius Okeaniderna                                                                                                    | 0:10 |      | 14.12.10.8.7.                 | 4.12.10.8.7. |                     | 3. 3. 3. 3 / 4. 3. 3. 0 / 2. 1 |  |
| Nielsen Klarinettkonsert<br>Martin Fröst, klarinett                                                                                | 0    | Pult | Vänster                       |              | löger               | / 0. 1                         |  |
| Paus<br>Strauss Ein Heldenleben                                                                                                    | 0    | 1    | Lars Mårtensson               | P            | Per Högberg         |                                |  |
| Fr Konsertjour: Sten Cranner Klädsel:Frack                                                                                         | ٦    | 2    | Tuula Fleivik                 | S<br>B       | usanne<br>srunström |                                |  |
|                                                                                                    |      | 3    | Björn Johannesson             |              | lagnus Lundén       |                                |  |
|                                                                                                    |      | 4    | Nils Edin                     | E            | llinor Rossing      |                                |  |
|                                                                                                    |      | 5    | Laura Groenestein<br>Hendriks | U            | Jrszula Lechowicz   |                                |  |
|                                                                                                    |      | 6    | Kejo Millholm                 | K            | arin Claesson       |                                |  |

Bra att veta innan vi börjar

Besättning och sittning som vi ser ovan kommer från den sista konserten i projektet. Här visar vi projekt 15034 (15 visar årtalet 2015 0 är typ av konsert 34 är veckonumret) Den sista konserten är konserten på lördagen. Det är ju också den enda konserten.....

| Spelschema vecka 34 <u>&lt;&lt; Idag &gt; &gt;&gt;</u> Rött=Ändring, GRÖNT=Information, BLÅTT=Musiker ur GSO |                    |                                |                     |  |  |  |
|----------------------------------------------------------------------------------------------------|--------------------|--------------------------------|---------------------|--|--|--|
| Tid                                                                                                    | Evenemang          | Anteckningar                   | Projekt Inställelse |  |  |  |
| 2015-08-17 Ma                                                                                                | åndag              |                                |                     |  |  |  |
| 10:00 - 14:15                                                                                                | Orkesterutveckling |                                | 50061 1,5           |  |  |  |
| 2015-08-18 Tis                                                                                               | sdag               |                                |                     |  |  |  |
| 10:00 - 14:15                                                                                                | Rep                | Strauss/Sibelius               | 15034 1,5           |  |  |  |
| 2015-08-19 Or                                                                                                | nsdag              |                                |                     |  |  |  |
| 10:00 - 10:40                                                                                                | Sektionsrep        | Stråkar i stora salen m Nagano | 15034               |  |  |  |
| 11:00 - 14:15                                                                                                | Rep                | Strauss/Sibelius               | 15034 1,5           |  |  |  |
| 2015-08-20 Torsdag                                                                                           |                    |                                |                     |  |  |  |
| 10:00 - 14:15                                                                                                | Rep                | Nielsen/Strauss/Sibelius       | 15034 1,5           |  |  |  |
| 2015-08-21 Fredag                                                                                            |                    |                                |                     |  |  |  |
| 10:00 - 13:00                                                                                                | Genrep             | Strauss/Sibelius/Nielsen       | 15034 1,0           |  |  |  |
| 18:00 - 20:00                                                                                                | Konsert            | Sommarkonsert                  | 15034 1,0           |  |  |  |
| 2015-08-22 Lördag                                                                                            |                    |                                |                     |  |  |  |
|                                                                                                    | Fridag             |                                | 15034               |  |  |  |
| 2015-08-23 Sc                                                                                                | 2015-08-23 Söndag  |                                |                     |  |  |  |
|                                                                                                    | Fridag             |                                | 15034               |  |  |  |

Det är alltså denna konsert som vi skall visa sittningen på.

Vi går in i OPAS på Huvuddata/Tjänstgöring/Seating Plans Management. Du kan få in den i din egen meny om du följer instruktionerna på:

http://www.fineartssoftware.com/docs/Documentation/Favorites\_Menu.pdf

Så här ser det ut när du går in första gången. Nästa gång kommer du in där du avslutade förra gången.

wng סיראס אבאסט אוואואווגן Arkiv Redigera Post Huvuddata Bakgrundsdata Visa System Fönster ?

|                                                                                                    |                                     | S 20 20 20             | 2 🙆 2 8 9 8 8                 |                                           |
|----------------------------------------------------------------------------------------------------|-------------------------------------|------------------------|-------------------------------|-------------------------------------------|
| REDIGERAFILTER: Händelser/                                                                                                    | Ne X REDIGERA FILTER: Adressbok 1 X | Tjänstgöring Ledning 1 | REDIGERAFILTER: Händelser 1 🔀 | Seating Plans Management 1 Pr X           |
| Säsong 2015/16 VA                                                                                                    | A-VV Sektion                        |                        |                               | ^                                         |
| Projekt                                                                                                    | sv                                  |                        |                               |                                           |
| er/Arrangör                                                                                                    |                                     |                        |                               |                                           |
|                                                                                                    | i \ L                               |                        |                               |                                           |
| Aktivitet Konsert                                                                                                    |                                     |                        |                               |                                           |
| Enbart föreställninga           ■ 15034 (550)           ■ 15036 (550)           ■ 15037 (550)           ■ 15038 (550)           ■ 15040 (550)           ■ 15041 (550)           ■ 15042 (550)           ■ 15045 (550)           ■ 15045 (550)           ■ 15045 (550)           ■ 15045 (550)           ■ 15047 (550)           ■ 150472 (550)           ■ 15049 (550)           ■ 15049 (550)           ■ 15049 (550)           ■ 15049 (550)           ■ 15049 (550)           ■ 15049 (550)           ■ 15049 (550)           ■ 15049 (550)           ■ 15049 (550)           ■ 15049 (550)           ■ 15049 (550)           ■ 15049 (550)           ■ 15049 (550)           ■ 15049 (550)           ■ 15049 (550)           ■ 151322 (550)           ■ 151322 (550)           ■ 15132 (550)           ■ 15141 (550)           ■ 15141 (550)           ■ 151322 (550)           ■ 15141 (550)           ■ 15141 (550)           ■ 15141 (550)           ■ 15141 (550)           ■ 15141 (550)           ■ 15151 (5 | ar                                  |                        |                               |                                           |
| ⊕ 15140 GS0                                                                                                    |                                     |                        |                               | () Torotagy Enternal () Sortenningsordina |
| 15151 GSO                                                                                                    |                                     |                        |                               | Tjänstgöring Ledning                      |
| 15350 GSO                                                                                                    |                                     |                        |                               | Kopiera tjänstgöring/ve                   |
| 15439 Popical                                                                                                    |                                     |                        |                               | 27                                        |
| 15440 Världen i KH                                                                                                    |                                     |                        |                               | 15                                        |
| 15442 Variden I KH                                                                                                    |                                     |                        |                               |                                           |
| 154441 Variden i KH                                                                                                    |                                     |                        |                               | Stäng                                     |
| 104442 Vanden Hun                                                                                                    | ×                                   |                        |                               | 2                                         |

Du ser alla projekt under säsongen i vänsterspalten. Fyll i din stämma. Vi väljer här altviolin som exempel. Klicka i Sektion: Viola

Om du vill jobba med en speciell vecka så klicka i ÅÅ-VV Här väljer vi 15-34

Man kan istället välja projekt om man vill. Du ser ju projektnumret i veckoschemat.

Klicka också i Aktivitet = konsert som jag gjort nedan (vi är ju bara intresserade just nu av konserterna, en annan gång kanske man vill se på en inspelning)

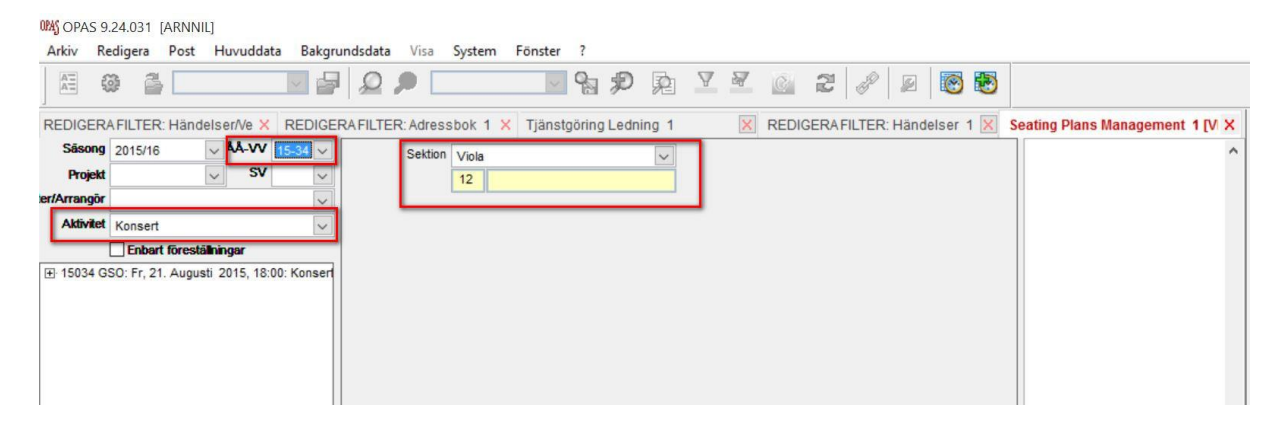

## Nu är det endast ett projekt den veckan. Klicka på projektet.

| OPAS 9.24.031 [ARNNIL]                            |                                         |         |             |            |                           |                                           |
|---------------------------------------------------|-----------------------------------------|---------|-------------|------------|---------------------------|-------------------------------------------|
| Arkiv Redigera Post Huvuddata Bakgr               | rundsdata Visa System Fönster ?         |         |             |            |                           |                                           |
|                                                   | ₽ Q ₽ ¶ %                               |         | Δ 2         | 7 <u>C</u> | 2 8 2 8                   |                                           |
| REDIGERAFILTER: Händelser/Ve × REDIGE             | RAFILTER: Adressbok 1 × Tjänstgöring Le | dning 1 |             | × REDIO    | GERAFILTER: Händelser 1 🔀 | Seating Plans Management 1 [V X           |
| Säsong 2015/16 VÅÅ-VV 15-34 V                     | Sektion Viola                           | ~       | 1           |            |                           | Eastron, H. (Flea)                        |
| Projekt V V                                       | 12                                      |         |             |            |                           | Helmer, N. (Tjl u)<br>Olsson, B. (Fack u) |
| er/Arrangör                                       | Högberg, P.                             |         | Mårtensso   | n, L.      |                           |                                           |
| Aktivitet Konsert ~                               |                                         | 1V      | 1H          |            |                           |                                           |
| Enbart föreställningar                            | Fleivik, T.                             |         | Brunström   | , S.       |                           |                                           |
| H 15034 GSO: Fr, 21. Augusti 2015, 18:00: Konsert |                                         | Alt     | 2R          |            |                           |                                           |
|                                                   | Claesson, K.                            |         | Lundén, M   |            |                           |                                           |
|                                                   |                                         | 3L      | 3R          |            |                           |                                           |
|                                                   | Edin, N.                                |         | Johanness   | ion, B.    |                           |                                           |
|                                                   |                                         | 4L      | 4R          |            |                           |                                           |
|                                                   | Groenestein Hendriks, L.                |         | Rossing, E  | -          |                           |                                           |
|                                                   |                                         | 5L      | 5R          |            |                           |                                           |
|                                                   | Lechowicz, U.                           |         | Millholm, K |            |                           |                                           |
|                                                   |                                         | 6L      | 6R          |            |                           |                                           |
| 1                                                 |                                         |         |             |            |                           |                                           |

Du ser att det skall vara 12 stycken den veckan. Du ser till höger vilka som jobbar. Dra nu in alla på sina platser. Man drar till det grå fältet. Spara när du är klar.

| M OPAS 9.24.031 [ARNNIL]                                                                                                    |                                           |                                          |                                                               |
|----------------------------------------------------------------------------------------------------|-------------------------------------------|------------------------------------------|---------------------------------------------------------------|
| Arkiv Redigera Post Huvuddata Bakgr                                                                                                    | undsdata Visa System Fönster ?            |                                          |                                                               |
|                                                                                                    | 2 / 2 / 2                                 | 2 2 2 2 2 2 2                            |                                                               |
| REDIGERAFILTER: Händelser/Ve × REDIGE                                                                                                    | RAFILTER: Adressbok 1 × Tjänstgöring Ledn | ng 1 🛛 🔀 REDIGERAFILTER: Händelser 1 🔀 S | Seating Plans Management 1 [V X                               |
| Säsong         2015/16         ÅA-VV         15-34         V           Projekt         V         V </td <td>Sektion Viola</td> <td></td> <td>Edetron, H. (Eled)<br/>Helmer, N. (Tjlu)<br/>Olsson, B. (Encku)</td> | Sektion Viola                             |                                          | Edetron, H. (Eled)<br>Helmer, N. (Tjlu)<br>Olsson, B. (Encku) |
| er/Arrangör                                                                                                    | Högberg, P.                               | Mårtensson, L.                           |                                                               |
| Enbart-föreställningar                                                                                                    | Fleivik, T.                               | Brunström, S.                            |                                                               |
| E 15034 GSO: Fr, 21. Augusti 2015, 18:00: Konser<br>Sibelius, Jean: Okeaniderna, op 73                                                                                                    |                                           | Alt 2R                                   |                                                               |
| <ul> <li>Nielsen, Carl: Konsert f ör klarinett och orkesten</li> <li>Strauss, Richard: Ein Heldenleben, op 40</li> </ul>                                                                                                    | Claesson, K.                              | Lunden, M.<br>JL 3R                      |                                                               |
|                                                                                                    | Edin, N.                                  | Johannesson, B.                          |                                                               |
|                                                                                                    | Groenestein Hendriks I                    | Rossing F                                |                                                               |
|                                                                                                    |                                           |                                          |                                                               |
|                                                                                                    | Lechowicz, U.                             | Millholm, K.                             |                                                               |
|                                                                                                    | ļ                                         |                                          |                                                               |

Är det olika sittning på olika stycken så skall du läsa vidare här. Sittningen du lagt in här har lagts in på alla stycken på konserten. Klicka pluset så ser du:

| 124 OPAS 9.24.031 [ARNNIL]                                                                                                    |                                         |             |                 |              |                      |           | -                                                               |
|----------------------------------------------------------------------------------------------------|-----------------------------------------|-------------|-----------------|--------------|----------------------|-----------|-----------------------------------------------------------------|
| Arkiv Redigera Post Huvuddata Bakgr                                                                                                    | undsdata Visa System Fönster ?          |             |                 |              |                      |           |                                                                 |
|                                                                                                    | l 🖉 🔎 🔛 🚽 😪 🏄                           | D R         | Δ 5             | 7            | 2 2 2                | 0         |                                                                 |
| REDIGERA FILTER: Händelser/Ve × REDIGE                                                                                                    | RAFILTER: Adressbok 1 🗙 Tjänstgöring Le | edning 1    |                 | X R          | EDIGERAFILTER: Hände | elser 1 🔀 | Seating Plans Management 1 [V 🗙                                 |
| Säsong         2015/16         AA-VV         15-34         V           Projekt         V         V </td <td>Sektion Viola</td> <td>~</td> <td></td> <td></td> <td></td> <td></td> <td>Edstrom, H. (Fied)<br/>Helmer, N. (Tjl u)<br/>Olsson, B. (Fack u)</td> | Sektion Viola                           | ~           |                 |              |                      |           | Edstrom, H. (Fied)<br>Helmer, N. (Tjl u)<br>Olsson, B. (Fack u) |
| er/Arrangör                                                                                                    | Högberg, P.                             |             | Mårtensso       | n, L.        |                      |           |                                                                 |
| Aktivitet Konsert ~                                                                                                    |                                         | 1V          | 1H              |              |                      |           | 1                                                               |
| Enbart föreställningar                                                                                                    | Fleivik, T.                             |             | Brunström       | , <b>S</b> . |                      |           | 1                                                               |
| 🖃 15034 GSO: Fr, 21. Augusti 2015, 18:00: Konser                                                                                                    |                                         | Alt         | 2R              |              |                      |           |                                                                 |
| Sibelius, Jean: Okeaniderna, op 73     Nielsen. Carl: Konsert för klarinett och orkestel     Claesson, K.                                                                                                    |                                         |             | Lundén, M       |              |                      |           |                                                                 |
| Strauss, Richard: Ein Heldenleben, op 40                                                                                                    |                                         | 3L          | 3R              |              |                      |           | ]                                                               |
| Edin, N.                                                                                                    |                                         |             | Johannesson, B. |              |                      |           |                                                                 |
|                                                                                                    |                                         | 4L          | 4R              |              |                      |           | ]                                                               |
| Groenestein Hendriks, L.                                                                                                    |                                         | Rossing, E. |                 |              |                      |           |                                                                 |
|                                                                                                    |                                         | 5L          | 5R              |              |                      |           | ]                                                               |
|                                                                                                    | Lechowicz, U.                           |             | Millholm, K     |              |                      |           |                                                                 |
|                                                                                                    |                                         | 6L          | 6R              |              |                      |           | ]                                                               |

Nu går du bara in på ett verk (Klicka på verket) med mindre besättning och "drar bort" folk och flyttar om.

Det kommer mer info om utskrift. En rapport är beställd.....